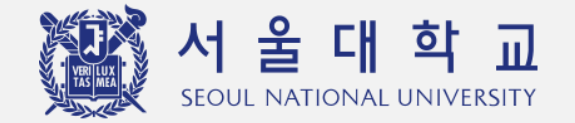

# 서울대학교 전자출결 시스템 간편매뉴얼 (학생용)

교무처 학사과

## 01 서울대학교 전자출결시스템 모바일(APP) 사용 방법 (1)

- 0. 휴대폰 블루투스 및 위치서비스(GPS) 활성화: 출석체크 활용(앱에서 위치정보 수집 X)
- 1. 서울대학교 APP 설치: 플레이스토어(안드로이드)/앱스토어(ios) 접속〉서울대학교 APP 다운로드 〉 전자출결 아이콘 클릭
- 2. 전자출결 시스템 접속(메인 화면): 현재 강의 중/다음 강의의 강의 정보 표시
- 3. 출석하기: 교과목 클릭 〉 출석 확인/출석하기 버튼 클릭 〉 출석여부 APP에서 확인 (강의 10분 전부터 가능, 담당 교원이 조정 가능)

(※ 전자출결 시스템으로 출결처리 불가능한 경우, 학생증/모바일 학생증 QR코드 단말기에 태그하여 출석처리 가능)

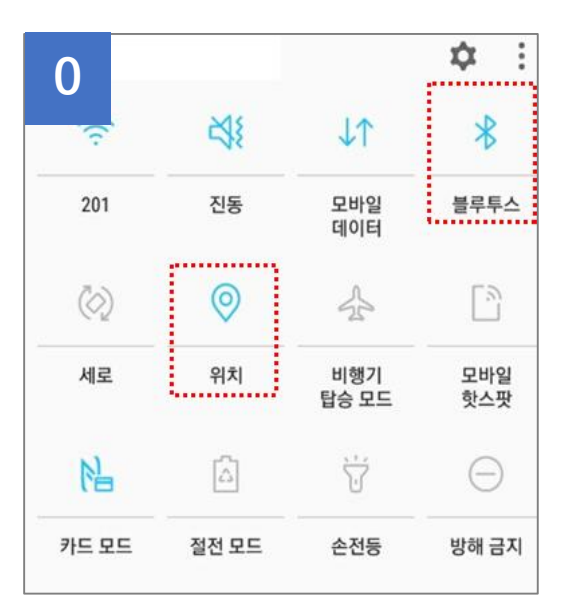

| 1                | >                                     | \$ ¥{‱ ͡≶ .⊪ 92 | .% 🖪 오후 7:29 |
|------------------|---------------------------------------|-----------------|--------------|
|                  | 💦 서 불                                 | 울대학교            | =            |
|                  |                                       |                 |              |
| 대학(원)            | 캠퍼스맵                                  | (앱)             | <b>전</b> 화번호 |
| ₩<br>♥<br>만만한 기부 | 555<br>스누식단                           | 고급상황            | ②<br>Wifi안내  |
| 수강편람             | · · · · · · · · · · · · · · · · · · · | 7               | 신자출결<br>아이콘  |
| 주적<br>캠퍼스맵       | <sup>추천</sup><br>전화번호                 | 오<br>Wifi안내     | 이에뉴 설정       |
| 대학정보             | 스누인지원                                 | 정보광장            | 학사/행정        |
| 대학(원)            |                                       | 대학정보            | ź            |
| 긴급상황             |                                       | 서울대학교           | 의 스마트        |
| 전화번호             |                                       | 한 대학생횔<br>세요.   | 을 누려보        |
| ۵ (              | Čé P                                  | < <u></u>       |              |

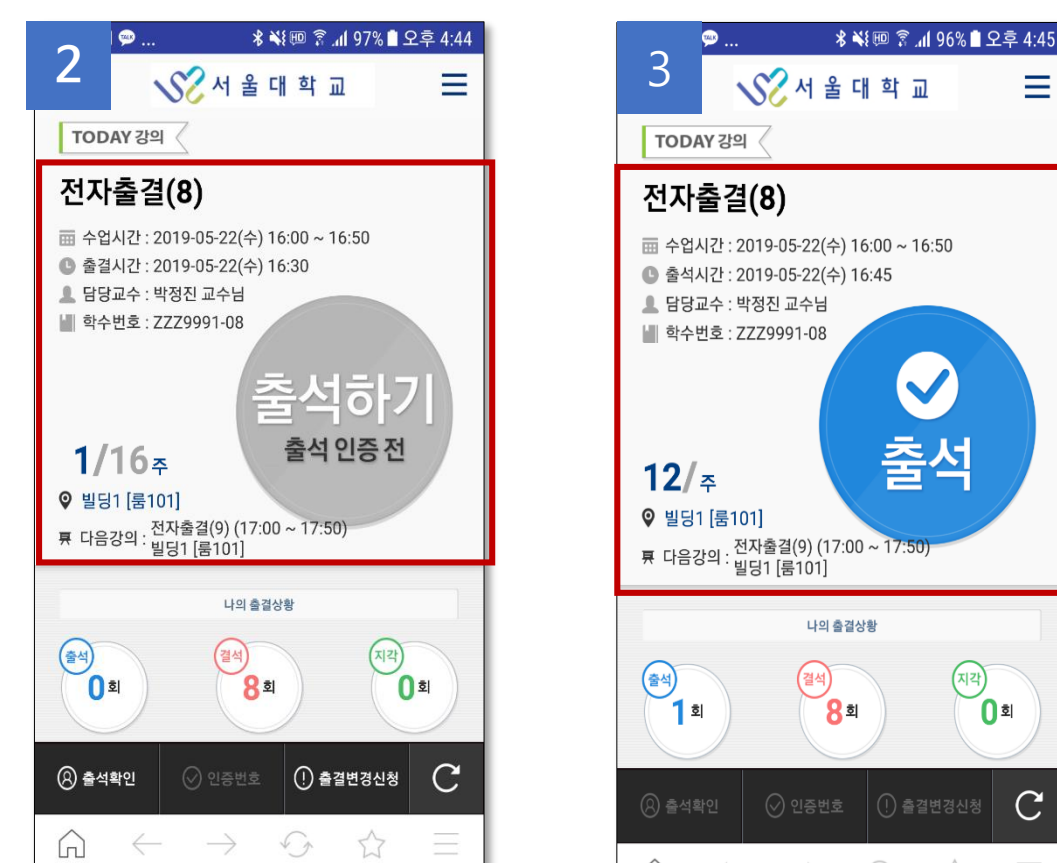

 $\mathbf{h}$ 

S

 $\rightarrow$ 

## 01 서울대학교 전자출결시스템 모바일(APP) 사용 방법 (2)

4. 인증번호 출석: 강의 중인 수업 〉 담당 교원 인증번호 출석 시작 〉 수강생 인증번호 입력 〉 출석 인증
(※ 출결 재인증 수단으로 선택적 활용/ 전자출결 시스템으로 출결처리 불가능한 경우, 학생증/모바일 학생증 QR코드 단말기에 태그하여 출석처리 가능)
5. 출석변경신청: 등록 버튼 〉 출결변경신청 페이지 〉 내용 입력 〉 출결변경신청 등록 〉 담당교원 승인/반려 처리

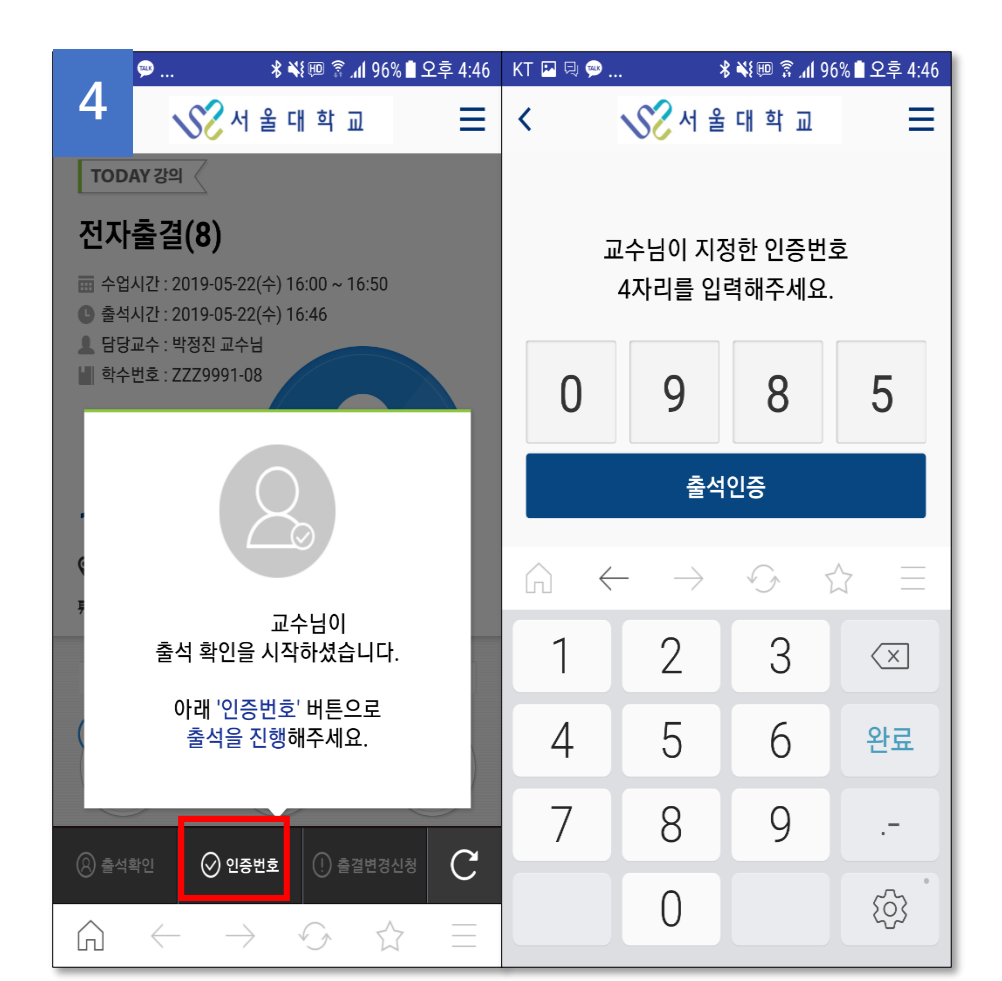

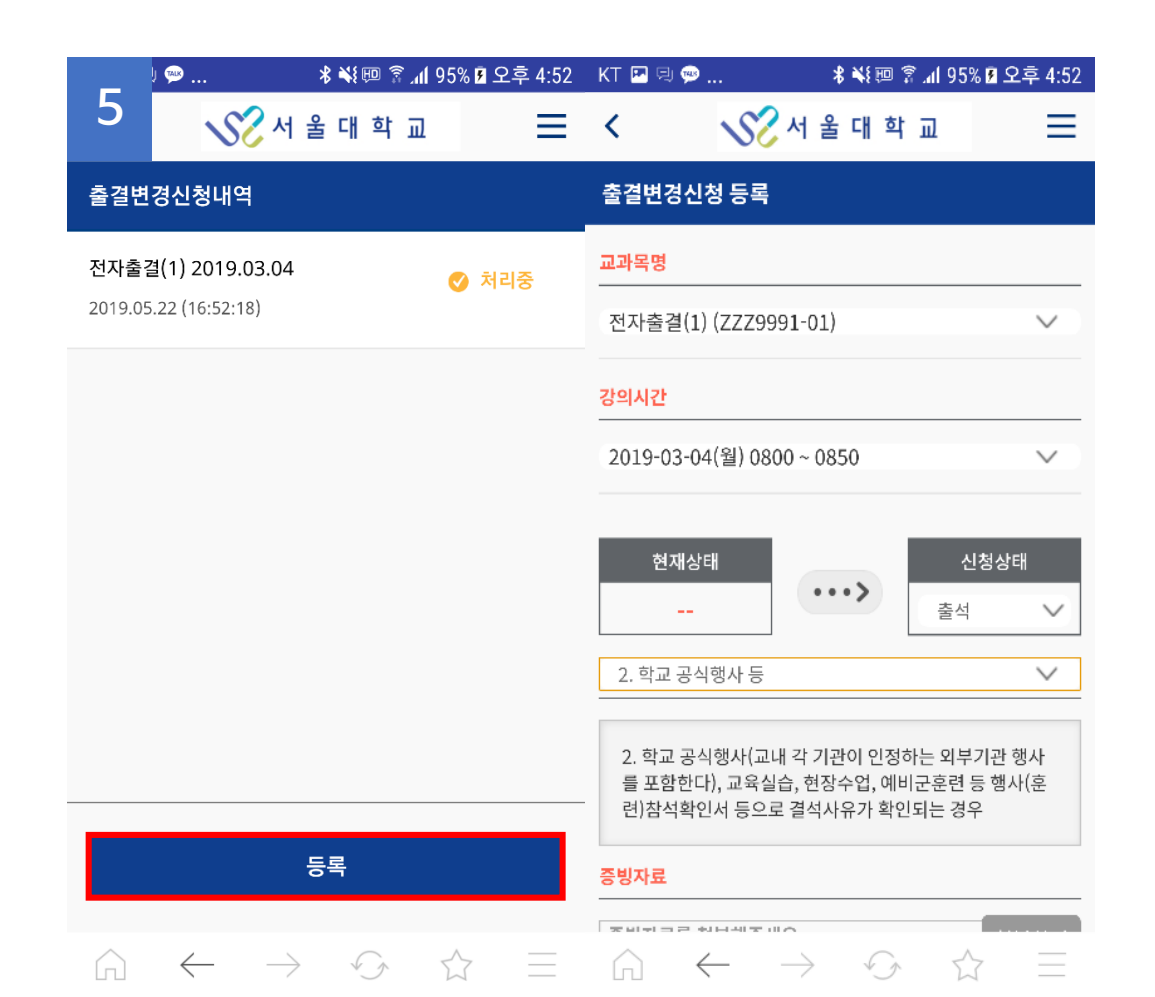

## 02 서울대학교 전자출결시스템(PC) 사용 방법 (1)

- 1. 전자출결 시스템 접속: <u>https://scard1.snu.ac.kr/</u> 접속 및 로그인(mySNU 아이디 및 비밀번호)
- 2. 전자출결 시스템(메인 화면): 현재 강의 중/다음 강의의 강의 정보 표시
- 3. 출결 현황 조회: 수강 중인 강의 목록 및 강의 출결 정보 표시

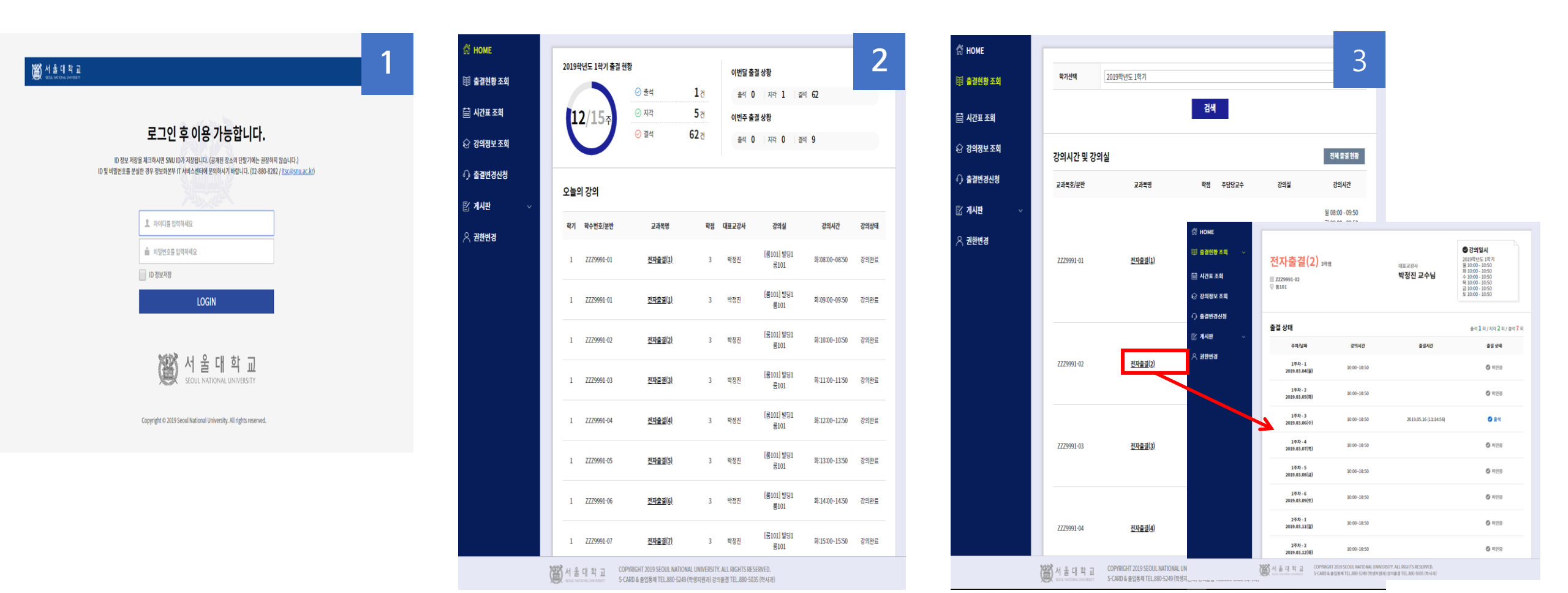

## 02 서울대학교 전자출결시스템(PC) 이용 방법 (2)

- 4. 출석변경신청
  - 출결변경신청조회: 출결변경신청 목록 및 결과 확인
  - 출결변경신청등록: 강의 및 시간 선택 〉 사유 기재 〉 출결변경신청
    - (증빙자료 첨부 가능 (최대 용량 3MB))

| 1     |            |             |                |         |      |                 |        |         | 🕅 номе    | _     |                                              |
|-------|------------|-------------|----------------|---------|------|-----------------|--------|---------|-----------|-------|----------------------------------------------|
| 황 조회  | 학기선택       | 2019학년도 1학기 |                | ¥ 22    | 목명   | 전체              |        | ¥       | 印 출결현황 조회 | 신청정보  |                                              |
| 간표 조회 | 처리결과       | 전체          |                | •       | _    |                 |        |         | 🛗 시간표 조회  | 강의선택  | 전자출결(1) (ZZZ9991-01)                         |
| 정보 조회 |            |             |                | 검색      |      |                 |        |         |           | 강의시간  | 2019-03-04(월) 0900 ~ 0950                    |
| 변경신청  | 검색결과       |             |                |         |      |                 |        |         | 전 외의정도 조회 | 출결 상태 |                                              |
| I판 ~  |            |             |                |         |      |                 | 출결처리   |         |           | 신청상태  | 출석<br>// / / / / / / / / / / / / / / / / / / |
| 한변경   | 강의일시 :     | 교과목번호/분반    | 교과목명           | 주담당교수   | 강의실  | 강의시간            | 현재 요청  | 처리결과    | 🛃 게시판 🗸 🗸 | 변경사유  |                                              |
|       | 2019.05.20 | ZZZ9991-01  | <u>전자출결(1)</u> | 박정진     | 룸101 | 월 09:00 - 09:50 | 결석, 출석 | 처리중     | 🕂 권한변경    | 증빙자료  | 3MB 이하 파일만 가능 찾아보                            |
|       | 2019.03.08 | ZZZ9991-03  | <u>전자출결(3)</u> | 박정진     | 룸101 | 금 11:00 - 11:50 | > 출석   | 승인      |           |       | 입력 완료                                        |
|       | 2019.03.15 | ZZZ9991-01  | <u>전자출결(1)</u> | 박정진     | 룸101 | 금 09:00 - 09:50 | > 출석   | 승인      | -         |       |                                              |
|       | 2019.03.04 | ZZZ9991-06  | <u>전자출결(6)</u> | 박정진     | 룸101 | 월 14:00 - 14:50 | > 출석   | 반려      |           |       |                                              |
|       |            |             |                | « < 1 > | >>   |                 | 춘견비    | 비경시청 득로 |           |       |                                              |
|       |            |             |                |         |      |                 |        |         | 1         |       |                                              |

| 구분          | 문의처/문의방법                                                          |
|-------------|-------------------------------------------------------------------|
| 1차 문의       | 개설 교과목 강의 조교/ 개설학과(부) 사무실                                         |
| 2차 문의       | scard1.snu.ac.kr 통합게시판 Q&A<br>(메뉴) 통합게시판 〉 Q&A 〉 카테고리 : 전자출결 〉 등록 |
| 출결 문의       | 학사과(02-880-5042)                                                  |
| 전자출결 단말기 문의 | 학생지원과(02-880-5249)                                                |

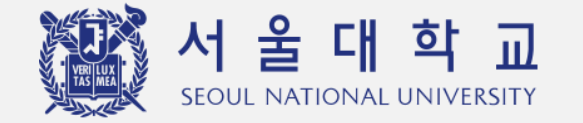

## Electronic Attendance(E-Attendance) User Manual Abstract (For Students)

## Office of Academic Affairs Division of Educational Affairs

### 01 E-Attendance System Mobile(App) User Manual (1)

#### **1. Turn on Bluetooth & Location(GPS) on your phone.** Location information will NOT be collected.

#### 2. Download 'Seoul National University' App

Visit Play store(Android)/App store(iOS) > Download 'Seoul National University' App > Click 'E-Attendance' icon (※ If you can't find E-Attendance icon, you should update 'SNU' App.)

#### **3. Access to E-Attendance System**

Information of registered courses will be shown.

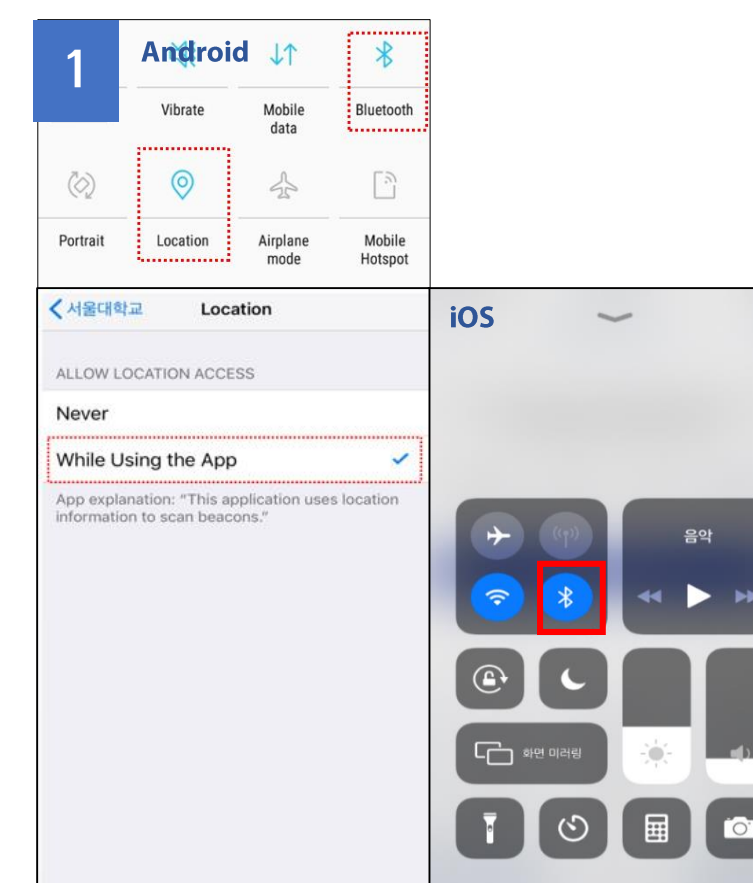

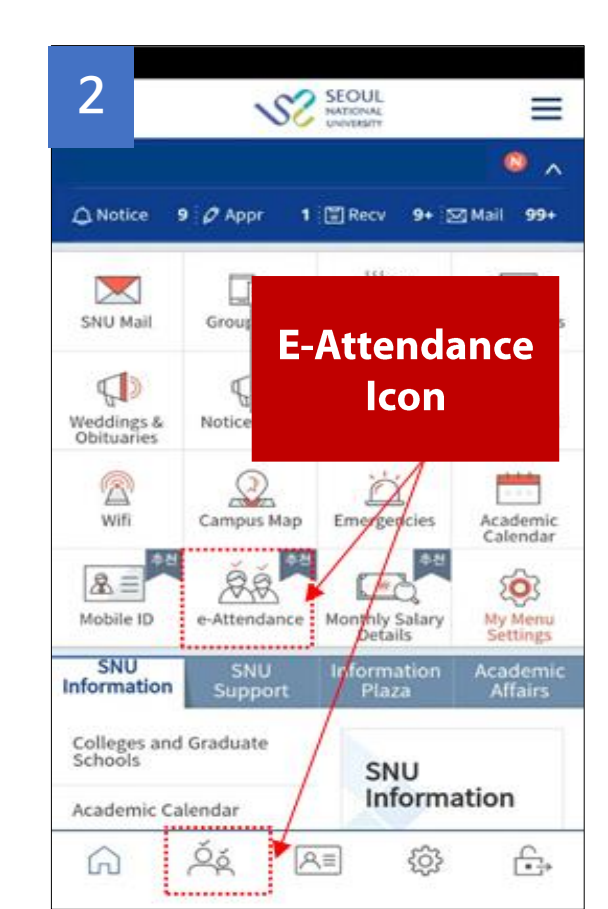

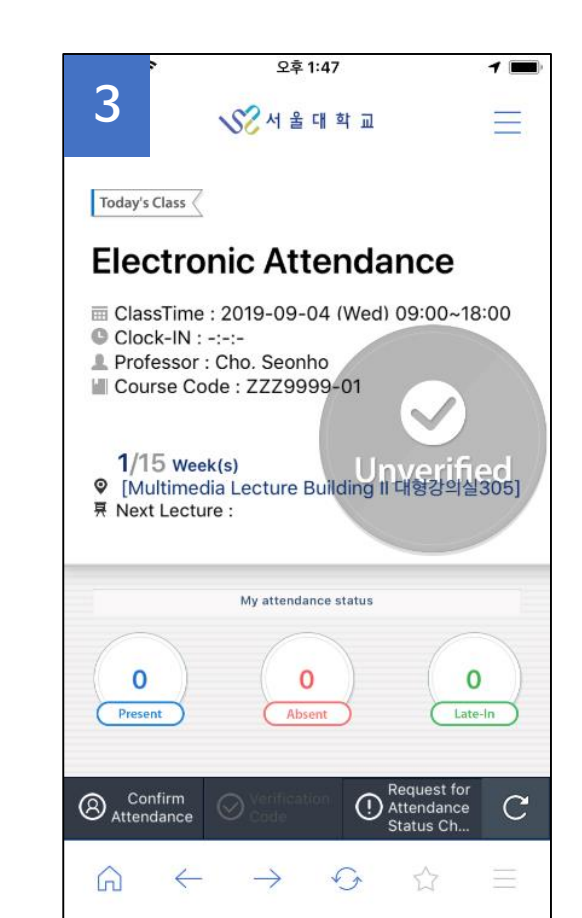

### 01 E-Attendance System Mobile(App) User Manual (2)

#### 4. Check Attendance

Click '**Unverified'** > Status will be changed as '**present'** > Check your attendance in the app. Attendance check is available for 10 minutes before the class starts unless instructors change the setting. (※ If mobile attendance is unavailable, students can check attendance by using S-card/Mobile S-card(QR code) & card reader at classroom door.)

#### 5. Check Attendance by Verification Code (Optional)

In class, instructors inform students of verification code(4-digit-number) > Students enter the code in given time > Attendance check completed.

#### 6. Request for Attendance Status Change

Students request for attendance change > Instructors approve or reject the request.

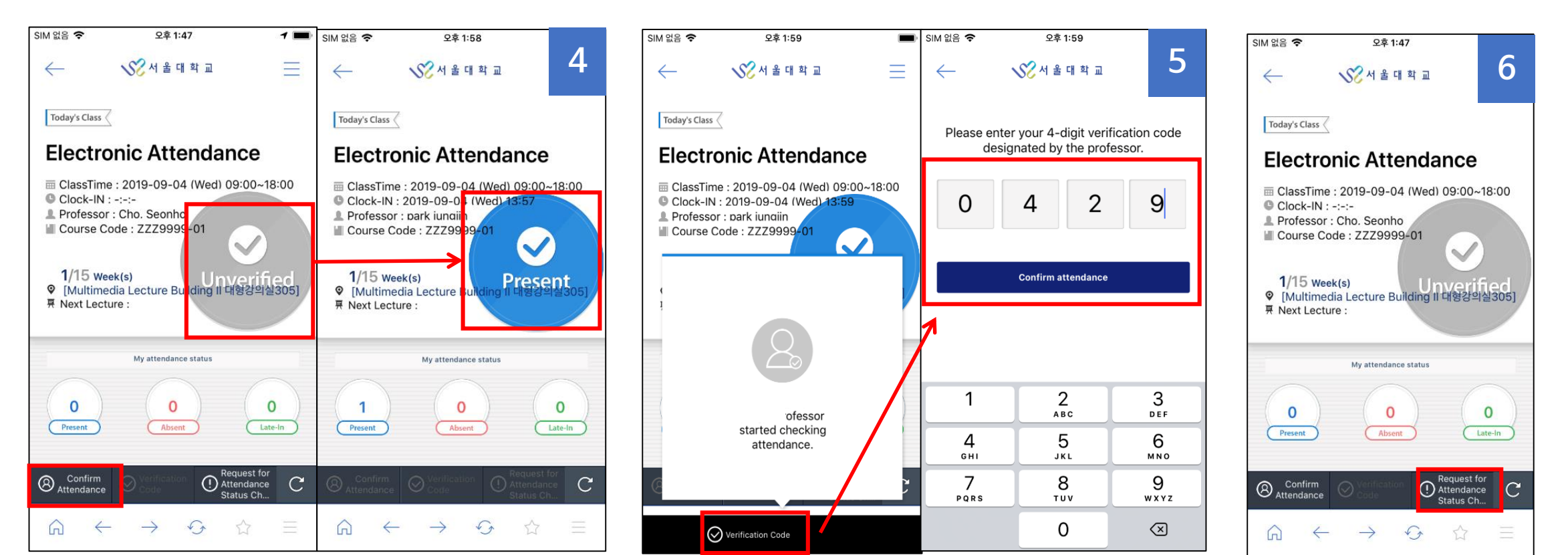

#### **1. Access to E-Attendance System**

Visit <a href="https://scard1.snu.ac.kr/">https://scard1.snu.ac.kr/</a> Login by mySNU account(mySNU ID & password)

#### 2. Home Screen

Information of registered courses will be shown.

#### **3. Search Attendance Status**

Students can check their attendance status of registered courses.

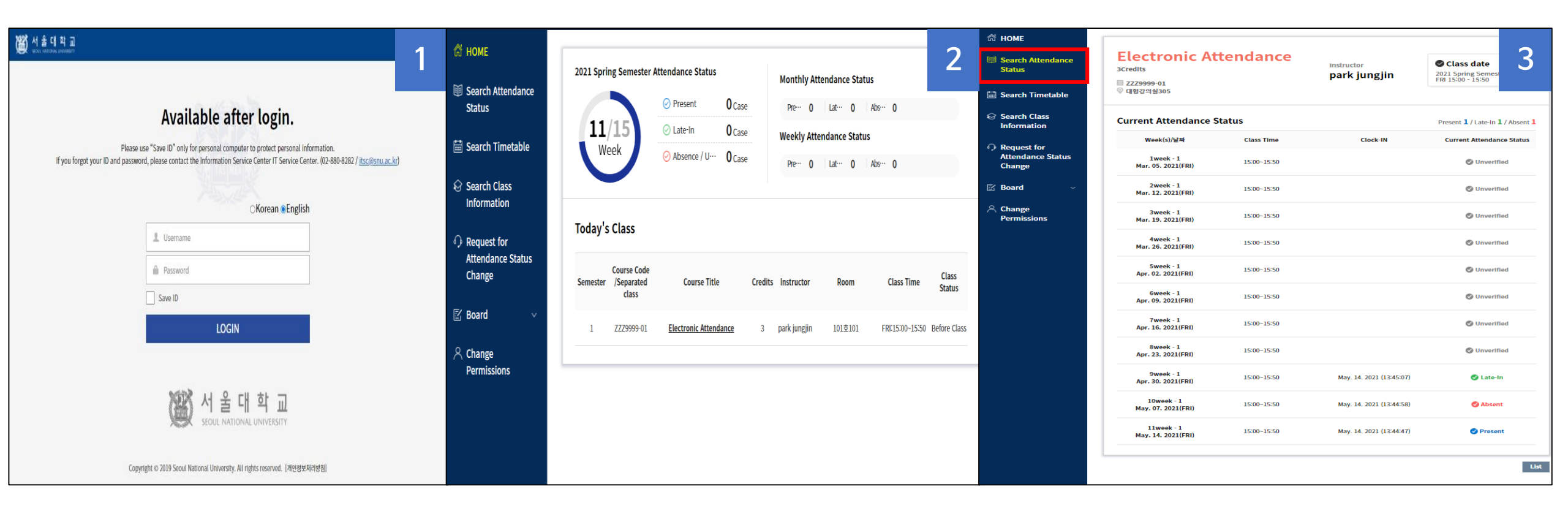

#### 4. Request for Attendance Status Change

Students request for attendance change. > Instructors approve or reject the request. > Students can check request results. (X Maximum capacity of attachment file is 3MB.)

| 🕅 НОМЕ                                       |                           |                                    | 4-1            | 🛱 НОМЕ                                     |                    |                     |                       |             |              |                   |                         | 4-2          |
|----------------------------------------------|---------------------------|------------------------------------|----------------|--------------------------------------------|--------------------|---------------------|-----------------------|-------------|--------------|-------------------|-------------------------|--------------|
| Image: Search Attendance√                    | Details of Request        |                                    |                | III Search Attendance                      | Select<br>Semester | 2021 Sprin          | g Semester            | ~           | Course Title | All               |                         |              |
| Status                                       | Select the Course         | Electronic Attendance (ZZZ9999-01) | ~              | Status                                     | Results            | All                 |                       | ~           |              |                   |                         |              |
|                                              | Class Time                | 2021-05-07(금) 1500 ~ 1550          | ~              | 🛗 Search Timetable                         |                    |                     |                       |             |              |                   |                         |              |
| E Search I Metable                           | Current Attendance Status | Absent                             |                |                                            |                    |                     |                       | Sea         | rch          |                   |                         |              |
| Search Class                                 | Requesting Status         | Present                            | ~              | Search Class<br>Information                |                    |                     |                       |             |              |                   |                         |              |
| mornation                                    |                           | Select                             | ~              |                                            | Results            |                     |                       |             |              |                   |                         |              |
| Request for     Attendance Status     Change | Reason                    |                                    | li li          | Request for<br>Attendance Status<br>Change |                    | Course Code         |                       |             |              |                   | Change of<br>Attendance |              |
| Change                                       | Evidentiary Document      | 3MB 이하 파일만 가능                      | Search         |                                            | Class date         | /Separated<br>class | Course Title          | Instructor  | Room         | Class Time        | Status                  | Results      |
| 🗹 Board 🗸 🗸                                  |                           |                                    | Confirm Cancel | 🖾 Board 🗸 🗸                                |                    |                     |                       |             |              |                   | Current Reques          | t            |
|                                              |                           |                                    |                | A Change                                   | 2021.05.07         | ZZZ9999-01          | Electronic Attendance | park jungji | n 대형강의실305   | FRI 15:00 - 15:50 | Absent • Preser         | t Processing |
| Permissions                                  |                           |                                    |                | Permissions                                |                    |                     |                       | « < 1       | > >>         |                   |                         |              |
|                                              |                           |                                    |                |                                            |                    |                     |                       |             | Regi         | ster a Request fo | r an Attendance St      | atus Change  |
|                                              |                           |                                    |                |                                            |                    |                     |                       |             |              |                   |                         |              |
|                                              |                           |                                    |                |                                            |                    |                     |                       |             |              |                   |                         |              |

| Classification                | Contact                                                                                      |
|-------------------------------|----------------------------------------------------------------------------------------------|
| First contact                 | Course Teaching Assistant(TA)/ Department Office of registered course                        |
| Second contact                | S-CARD Website( <u>scard1.snu.ac.kr</u> ) Q&A<br>(Menu) Board > Q&A > Category: e-attendance |
| <b>E-Attendance Inquiries</b> | Department of Academic Affairs(02-880-5042)                                                  |
| <b>Card reader Inquiries</b>  | Department of Students Affairs(02-880-5249)                                                  |